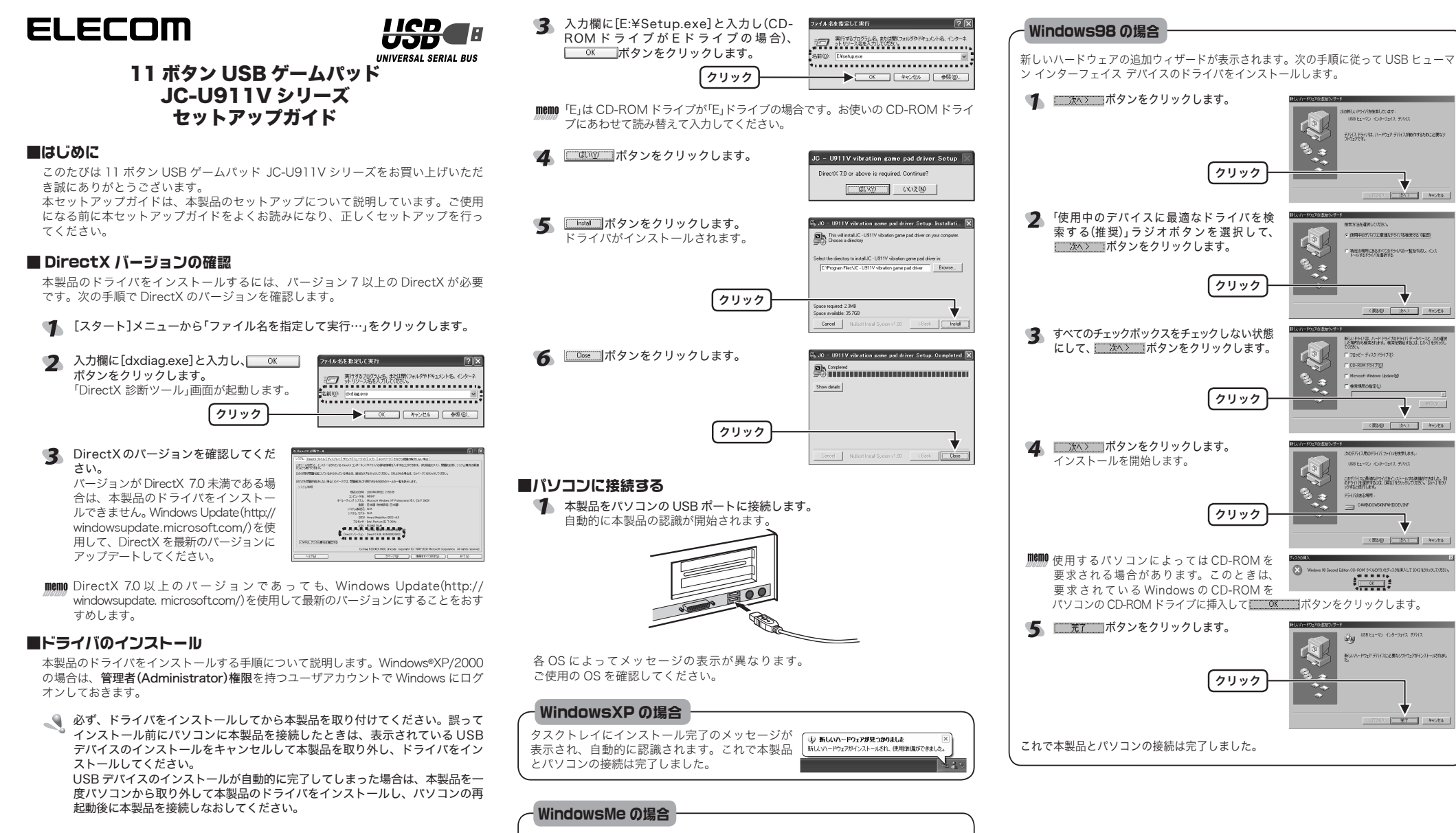

使用中のデバイスに振進なドライノ法検索する (筆頭)

・特定の規則にあるすべてのドライバロー覧を作成し、インストールするドライバを提供する

〈 要が知 ( 沈へ ) キャンセル

〈 褒約(1) (次へ ) キャンセル

新しいドライノロシードドライブロドライバーデーかくーンと、次の確保 した場所的らせ来るれます。後来を開始するには、D2ペリを9155し パンドライン

フロッピー ディスクドライブの

Minnesoft Windows UndeterM

USB ヒューマン インターフェイス デバイス

151/508る場所:

CHINDOWS

្ឋិត្ត

この方行く22歳他にやイバモインストールする準備的でまたと、利 のドラインドを使用するには、国際31をから少して決てい、にかくその かすると用行します。

新しいハードウィアテライスにの要ないたりウィアボインストールざれま

第7 \*\*>セル

( 図2/20) ( 2次入) キャンセル

CO-ROM P54 (70)

■ 検索場所の指定():

- **1** パソコンの CD-ROM ドライブに、本製品付属の CD-ROM を挿入します。
- 【スタート】メニューから「ファイル名を指定して実行…」をクリックします。

ダイアログに「新しいハードウェアに必要なソフトウェアをインストールしています。」と メッセージが表示され、自動的に認識されます。これで本製品とパソコンの接続は完了 しました。

#### Windows2000の場合

ダイアログに「新しいハードウェアが見つかりました。」とメッセージが表示され、自動的 に認識されます。これで本製品とパソコンの接続は完了しました。

## ■ボタンについて

本製品がパソコンに接続されると LED が点灯(赤色)します。

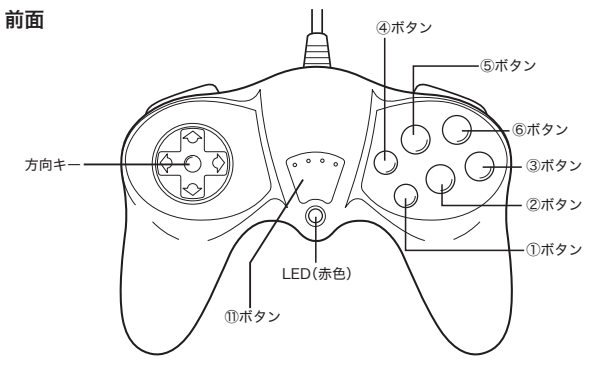

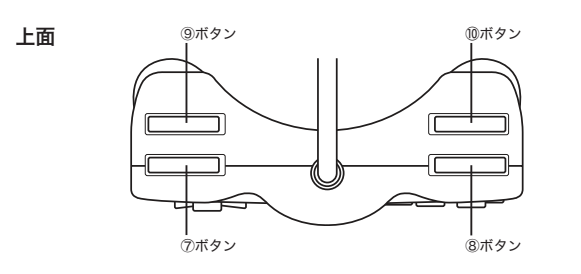

# ■コントロールパネルで確認する

コントロールパネルの「ゲームコントローラ」または「ゲームオプション」画面から本 製品の動きを確認できます。次の手順で「ゲームコントローラ」または「ゲームオプ ション」画面を表示します。

#### ・Windows<sup>®</sup>XP の場合

[スタート]メニュー→[コントロールパネル]の順に選択します。[プリンタとそ の他のハードウェア]をクリックし、[ゲームコントローラ]をクリックします。 「ゲームコントローラ」画面が表示されます。

#### ・Windows<sup>®</sup>Me/2000/98の場合

[スタート]メニュー→[設定]→[コントロールパネル]→[ゲームオプション]の順 に選択します。「ゲームオプション」画面が表示されます。

■ コントローラから「JC-U911V vibration game pad」を選択して、「プロパ ティ」ボタンをクリックします。

「JC-U911V vibration game pad のプロパティ」画面が表示されます。

| 「インストール議務ゲーム」       | 12/FD-9/80   |          |         |
|---------------------|--------------|----------|---------|
| コントローラ              |              |          | 状       |
| JC - U911V vibratio | in pame pad  |          | OK      |
|                     |              |          |         |
|                     |              |          |         |
|                     |              |          |         |
|                     |              |          |         |
| (A) utility         |              | 8        | プロパティ   |
|                     |              |          |         |
|                     | Extended and | C) 1 7 4 | 14 Au - |

memo 「JC-U911V vibration game pad のプロパティ」が表示されない場合は、本製 品のドライバが正しくインストールされていません。「ドライバのインストー ル」を参照して、ドライバを正しくインストールしてください。

Test]タブでは、各ボタンの動きを確認できます。

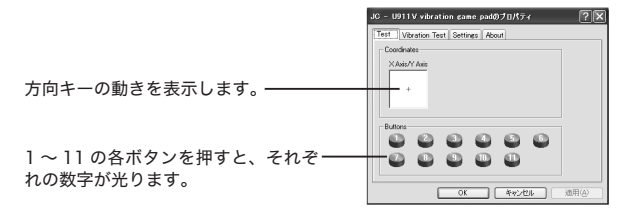

## 【Vibration Test] タブでは、振動のテストができます。

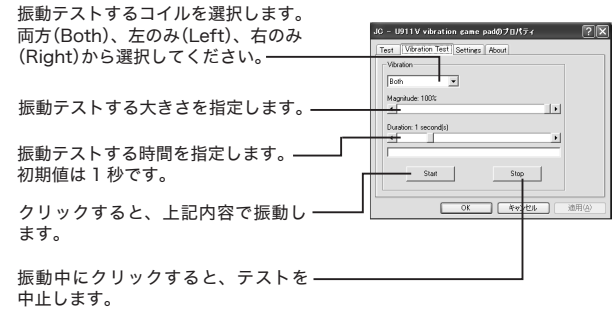

- MEMD [Settings]タブは使用しません。
- 【About】タブでは本製品のドライバのバージョンを確認できます。

| JC - | U911V vibration same padのプロパティ<br>Vibration Test Settings About | 0    |
|------|-----------------------------------------------------------------|------|
|      | JC - US11V vibration game pad driver Ver 1.0                    |      |
|      |                                                                 |      |
|      | OK ##>±1                                                        | 逾用(4 |

5

○к ボタンをクリックします。 JC-U911V vibration game pad のプロパティ」画面を閉じます。

○K ボタンをクリックします。 6 「ゲームコントローラ」または「ゲームオプション」画面を閉じます。

### 11 ボタン USB ゲームパッド JC-U911V シリーズ セットアップガイド

#### 2004年1月5日 第2版

・本セットアップガイドの著作権は、エレコム株式会社が保有しています。

- ・本セットアップガイドの内容の一部または全部を無断で複製/転載することを 禁止させていただきます。
- ・本セットアップガイドの内容に関しては、万全を期しておりますが、万一ご不 審な点がございましたら、販売店までご連絡願います。
- ・本製品の仕様および外観は、製品の改良のため予告なしに変更する場合があり ます。
- ・実行した結果の影響につきましては、上記の理由にかかわらず責任を負いかね ますのでご了承ください。
- ・本製品のうち、戦略物資または役務に該当するものの輸出にあたっては、外為 法に基づく輸出または役務取引許可が必要です。
- Microsoft®、Windows®、米国 Microsoft 社の登録商標です。その他本セットアッ プガイドに記載されている商品名 / 社名などは、一般に商標ならびに登録商標 です。